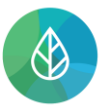

## REGISTRACE NOVÉHO SUBJEKTU/ REGISTRACE UŽIVATELE K JIŽ EXISTUJÍCÍMU SUBJEKTU

| Verze | Datum      | Popis                                                                        |
|-------|------------|------------------------------------------------------------------------------|
| 1     | 08.12.2021 | První verze dokumentu                                                        |
| 2     | 08.01.2022 | Doplnění postupu pro přidání agendy nově registrovanému subjektu             |
| 3     | 14.10.2022 | Doplnění postupu pro přidání agendy v procesu registrace                     |
| 4     | 1.11.2023  | Úprava procesu registrace – odeslání autorizačního potvrzení (změna náhledů) |
| 5     | 19.12.2024 | Drobné úpravy textu                                                          |

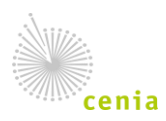

Registraci nového subjektu/registraci uživatele k již existujícímu subjektu v CRŽP (https://crzp.mzp.cz) provádí uživatel, který má již zřízen uživatelský účet CRŽP. Informace k registraci uživatele naleznete v dokumentu Registrace uživatele.

## Uživatel, který registraci subjektu provede, se automaticky stane Správcem subjektu.

 Registraci subjektu v CRŽP provedete po přihlášení do svého uživatelského účtu CRŽP v sekci Subjekt – Nová registrace subjektu:

|  | CENTRÁLNÍ REGISTR životního prostředí <b>v0.9.4</b> (08.10.2021) - Testovaci prostředí<br>Subjekt<br>Přehled žádostí o registraci subjektu |            |  |  | ¥ | <b>.</b> | - | testregistrace-crzp01 |  |
|--|----------------------------------------------------------------------------------------------------|------------|--|--|---|----------|---|-----------------------|--|
|  | Subjekt                                                                                                    |            |  |  |   |          |   |                       |  |
|  | Přehled žádostí o registraci                                                                                                    | i subjektu |  |  |   |          |   |                       |  |
|  | Nová registrace subjektu                                                                                                    |            |  |  |   |          |   |                       |  |

2. Vyberete typ subjektu a pokračujete tlačítkem "Další:

CENTRÁLNÍ REGISTR

životního prostředí

| Typ subjektu: |                 |  |        |           |       |
|---------------|-----------------|--|--------|-----------|-------|
| Vyplňte       |                 |  |        |           |       |
|               | Typ subjektu* ⊘ |  |        |           | -     |
|               |                 |  | ZRUŠIT | PŘEDCHOZÍ | DALŠÍ |

- **3.** Vyplňte identifikační údaje subjektu (povinná pole jsou označena hvězdičkou) a pokračujte tlačítkem "Další"
  - a. Právnická osoba/Fyzická osoba podnikající pouze české firmy; povinné pole IČO:

| Vyplňte |        |        |                 |
|---------|--------|--------|-----------------|
|         | IČO* 🕐 |        |                 |
|         |        | ZRUŠIT | PŘEDCHOZÍ DALŠÍ |

 Fyzická osoba – pouze osoby s českým pasem nebo OP; povinná pole Typ dokladu a Číslo dokladu:

| Vyplňte |                  |        |                 |
|---------|------------------|--------|-----------------|
|         | Typ dokladu* 🗇   |        | •               |
|         | Číslo dokladu* 🕜 |        |                 |
|         |                  | ZRUŠIT | PŘEDCHOZÍ DALŠÍ |

c. Právnická osoba bez IČO – povinná pole Název, Kraj, Okres, Obec, PSČ; lze přiložit i originály příloh (více informací o registraci naleznete v dokumentu Registrace zahraniční osoby/ právnické osoby bez IČO):

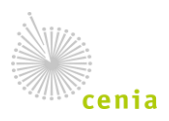

| Vyplňte                                         |                        |
|-------------------------------------------------|------------------------|
| Název* ③                                        |                        |
| Stát* ⑦                                         | Česko                  |
| Kraj* 곗                                         | × •                    |
| Okres* ⑦                                        | × •                    |
| Obec* 🕐                                         | × •                    |
| Část obce 곗                                     |                        |
| Městská část ⊘                                  |                        |
| Ulice ⑦                                         |                        |
| Adresní místo ⊘                                 |                        |
| Typ stavebního objektu                          |                        |
| Číslo popisné ⑦                                 |                        |
| Číslo orientační                                |                        |
| PSČ* ⑦                                          |                        |
| Příloha (plná moc)                              | VÝBĚR                  |
| Příloha (výpis z živnostenského nebo obchodního | VÝBĚR                  |
| rejstříku nebo podobný dokument)                |                        |
|                                                 | ZRUŠIT PŘEDCHOZÍ DALŠÍ |

 d. Zahraniční fyzická osoba – povinná pole Jméno, Příjmení, Stát, Obec a příloha Kopie dokladu totožnosti (více informací o registraci naleznete v dokumentu Registrace zahraniční osoby/ právnické osoby bez IČO):

| Vyplňte                            |       |
|------------------------------------|-------|
| Jméno* 🕐                           |       |
| Příjmení* 곗                        |       |
| Stát* ⑦                            | X •   |
| Obec* ⑦                            |       |
| Ulice ⑦                            |       |
| PSČ 🕜                              |       |
| Kopie dokladu totožnosti* ᠀        | VÝBĚR |
| Příloha (pověření k zastupování) 🥝 | VÝBĚR |
|                                    |       |

ZRUŠIT PŘEDCHOZÍ

DALŠÍ

 e. Zahraniční právnická osoba – povinná pole Název, Stát, Obec, Zahraniční identifikátor (obdoba IČO) a Příloha výpis z živnostenského nebo obchodního rejstříku nebo podobný dokument (více informací o registraci naleznete v dokumentu Registrace zahraniční osoby/ právnické osoby bez IČO):

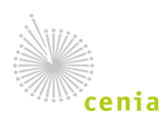

| Vyplňte                                           |                        |
|---------------------------------------------------|------------------------|
| Název* ⑦                                          |                        |
| Stát* ⑦                                           | × *                    |
| Obec* ⑦                                           |                        |
| Ulice ⑦                                           |                        |
| PSČ ⑦                                             |                        |
| Zahraniční identifikátor (obdoba IČO)* 🧿          |                        |
| Příloha (výpis z živnostenského nebo obchodního * | VÝBĚR                  |
| rejstříku nebo podobný dokument)                  |                        |
| Příloha (pověření k zastupování)                  | VÝBĚR                  |
|                                                   | ZRUŠIT PŘEDCHOZÍ DALŠÍ |

**4.** V souvislosti s činností, kterou budete v některém z navázaných systémů vykonávat, zvolte příslušnou agendu. Označit lze i více agend najednou.

Pokud si nejste jisti výběrem příslušné agendy již při registraci, zvolte možnost "Bez agendy". Agendu je možné doplnit po dokončení registrace dle postupu uvedeného v bodech 10 a 11.

Bez přidané agendy nebudete mít dostatečné oprávnění pro přístup do systému, ve kterém máte ohlašovací povinnost.

Přechod na další krok provedete tlačítkem "DALŠÍ".

| Vyplňte |                                                                  |     |
|---------|------------------------------------------------------------------|-----|
| Agenda* |                                                                  | × • |
|         | Bez agendy                                                       |     |
|         | HNVO - Podání žádosti o hodnocení nebezpečných vlastností odpadů |     |
|         | ISPOP - Ohlašovatel                                              |     |
|         | SEPNO - Ohlašování přepravy NO                                   |     |

5. Zkontrolujte vyplněné údaje a potvrďte tlačítkem "Odeslat registraci":

| Subjekt      |                     |        |           |                    |
|--------------|---------------------|--------|-----------|--------------------|
| Typ subjektu | Právnická osoba     |        |           |                    |
| IČO          | 4444444             |        |           |                    |
| Agenda       | ISPOP - Ohlašovatel |        |           |                    |
|              |                     | ZRUŠIT | PŘEDCHOZÍ | ODESLAT REGISTRACI |

6. Opakovaně potvrďte odesílanou žádost o registraci tlačítkem "POTVRDIT":

| Registrace subjektu                    |          |        |
|----------------------------------------|----------|--------|
| Skutečně chcete odeslat registraci sul | bjektu?  |        |
|                                        | POTVRDIT | ZRUŠIT |

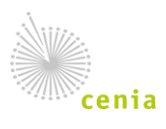

Česká informační agentura životního prostředí Moskevská 1523/63 101 00 Praha 10 provozovatel CRŽP • www.cenia.cz

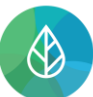

7. Po úspěšném odeslání registrace se zobrazí informace s evidenčním číslem registrace. Žádost o registraci je nutné ještě autorizovat. Potvrzení (PDF soubor) sloužící k dokončení procesu registrace subjektu (tzv. autorizaci) si stáhnete tlačítkem "STÁHNOUT AUTORIZAČNÍ POTVRZENÍ":

Žádost o registraci s ev. č. 000012327 byla úspěšně odeslána a čeká na autorizaci. Dokument "Potvrzení registrace do CRŽP" (autorizační potvrzení) je možné stáhnout přes "STÁHNOUT AUTORIZAČNÍ POTVRZENÍ".

STÁHNOUT AUTORIZAČNÍ POTVRZENÍ

ODESLAT DO DATOVÉ SCHRÁNKY

- 8. Dokončení registrace subjektu (tzv. autorizaci) je nutné provést jedním z následujících způsobů:
  - a. Datová schránka
    - i. Odesláním dokumentu prostřednictvím datové schránky tlačítkem "ODESLAT DO DATOVÉ SCHRÁNKY". Budete vyzváni k přihlášení se do Vaší datové schránky a následně vyberete z dostupných datových schránek schránku subjektu, který registrujete nebo ke kterému si vytváříte vazbu, pokud je subjekt již registrovaný. Automaticky Vám bude založen koncept zprávy s připojeným autorizačním potvrzením v příloze, kterou stačí pouze odeslat.
      - nebo
    - stažený soubor zašlete jako přílohu datové zprávy datovou schránkou, jež přísluší subjektu uvedenému v registraci do datové schránky ID: uednwmb. Datovou schránkou lze odeslat výhradně stažený nezměněný dokument bez tištění, podpisu a skenování.

## Nyní je nutné zaslanou žádost autorizovat jednou z následujících možností:

1) Odesláním dokumentu prostřednictvím datové schránky tlačítkem "ODESLAT DO DATOVÉ SCHRÁNKY". Budete vyzváni k přihlášení se do Vaší datové schránky a následně vyberete z dostupných datových schránek schránku subjektu, který registrujete. Automaticky Vám bude založen koncept zprávy, kterou stačí pouze odeslat.

Případně můžete dokument poslat přímo z datové schránky. Stažený dokument zašlete jako přílohu datové zprávy bez elektronického podpisu, bez průvodních dopisů a jiných textových zpráv.

nebo

b. Elektronický podpis – stažený soubor nechte podepsat statutárním zástupcem subjektu uznávaným elektronickým podpisem podle zákona č. 297/2016 Sb., o službách vytvářejících důvěru pro elektronické transakce, a vložte zpět k žádosti přes tlačítko "NAHRÁT".

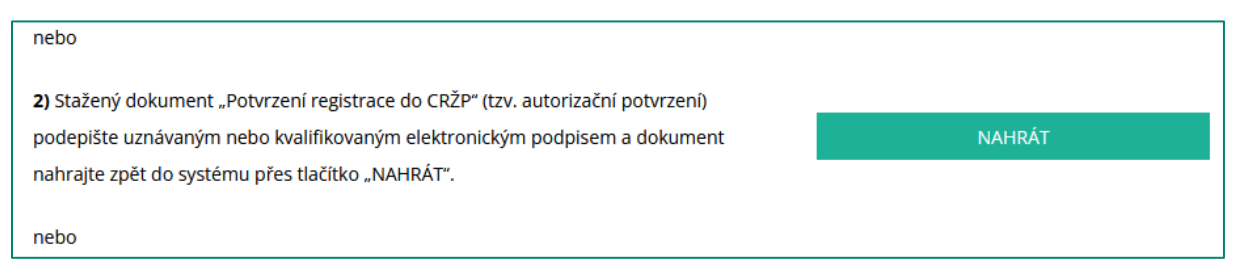

Připojení dokumentu s elektronickým podpisem je také možné následně v "Přehledu žádostí o registraci subjektu" pomocí tlačítka "DOKONČIT REGISTRACI":

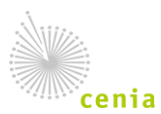

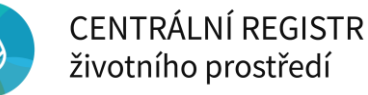

|                                  | <b>n</b> c                                                                | ENTRÁLNÍ REGISTR | životního prostředí <b>v1.3.</b> ( | ) (25.10.2023) - <b>Produkčn</b> i | prostředí                 |              |                  |                |                   |
|----------------------------------|---------------------------------------------------------------------------|------------------|------------------------------------|------------------------------------|---------------------------|--------------|------------------|----------------|-------------------|
|                                  | Subjekt                                                                   | Provozovny OV    | Z Provozovny IRZ                   | Místa užívání vody                 | Zmocnění                  | í            |                  |                |                   |
| Vyhle                            | Přeh                                                                      | led subjektů     |                                    |                                    | ٩                         | Registr      | ace suk          | ojektu         | EVČ 000012329     |
| Přehled                          | Přehled žádostí o registraci subjektu<br>Přehled Nová registrace subjektu |                  |                                    | · III =                            | <b>⊥</b>                  | C<br>OBNOVIT | <<br>SDÍLET      | C<br>OTEVŘÍT   |                   |
| > EVIDENČNÍ ČÍSLO : STAV ŽÁDOSTI |                                                                           | : TYP SUBJEKTU   |                                    | V DOKONČIT REGISTRACI              |                           |              | IZAČNÍ POTVRZENÍ |                |                   |
| <b>^</b> 0000                    | 12329                                                                     | Če               | ká na autorizaci                   | Právnická osob                     | a                         | Žádost o re  | gistraci subje   | ktu            |                   |
|                                  |                                                                           |                  |                                    |                                    | Evidenční číslo 000012329 |              | 00012329         |                |                   |
|                                  |                                                                           |                  |                                    |                                    |                           |              | 2                | Stav žádosti Č | eká na autorizaci |
| Dat                              |                                                                           |                  |                                    |                                    |                           | tum podání   |                  |                |                   |

c. Listinné zaslání (poštou) – stažený soubor vytiskněte, nechte podepsat statutárním zástupcem subjektu a zašlete poštou na adresu provozovatele CRŽP:

Česká informační agentura životního prostředí Moskevská 1523/63 101 00 Praha 10

| nebo                                                                                                    |                                                                              |
|----------------------------------------------------------------------------------------------------|------------------------------------------------------------------------------|
| 3) Stažený dokument "Potvrzení registrace do CRŽP" (tzv. autorizační potvrzení)                                                                                                    |                                                                              |
| vytisknete, podepiste a odeslete postou na adresu provozovatele systemu - Česka<br>informační agentura živnotního prostředí (CENIA) uvedenou vpravo dole na                        | PŘEJÍT NA PŘEHLED ŽÁDOSTÍ                                                    |
| potvrzení.                                                                                                    |                                                                              |
| Autorizaci zaslané žádosti o registraci lze dokončit i kdykoliv později ve stejném<br>žádost podána. Žádost je k dispozici v systému CRŽP prostřednictvím záložky "S<br>subjektu". | kalendářním roce, ve kterém byla<br>ubjekt" -> "Přehled žádostí o registraci |

Stažení dokumentu k autorizaci je také možné následně v "Přehledu žádostí o registraci subjektu", kam je možné se dostat pomocí tlačítka "PŘEJÍT NA PŘEHLED ŽÁDOSTÍ" a stáhnout potvrzení tlačítkem "AUTORIZAČNÍ POTVRZENÍ".

|         | n a        | ENTRÁLNÍ REGISTR živo | tního prostředí <b>v1.3.0</b> | (25.10.2023) - <b>Produkční</b> | prostředí |             |                 |               |                   |
|---------|------------|-----------------------|-------------------------------|---------------------------------|-----------|-------------|-----------------|---------------|-------------------|
|         | Subjekt    | Provozovny OVZ        | Provozovny IRZ                | Místa užívání vody              | Zmocněn   | í           |                 |               |                   |
| Vyhle   | Přeh       | led subjektů          |                               |                                 | ٩         | Registr     | ace sub         | ojektu        | EVČ 000012329     |
|         | Přeh       | led žádostí o regist  | raci subjektu                 |                                 |           | c           | <               |               |                   |
| Přehled | Nová       | á registrace subjekt  | u                             | · III = • •                     | ▶ ±       | OBNOVIT     | SDÍLET          | OTEVŘÍT       |                   |
| > EVIDE | NČNÍ ČÍSLO | : STAV                | ŽÁDOSTI                       | : TYP SUBJEKTU                  |           | 🗸 доконč    | IT REGISTRACI   | ▲ AUTOR       | NZAČNÍ POTVRZENÍ  |
| ^ 0000  | 12329      | Čeká                  | na autorizaci                 | Právnická osob                  | a         | Žádost o re | gistraci subjel | ktu           |                   |
|         |            |                       |                               |                                 |           |             | Evid            | enční číslo 0 | 00012329          |
|         |            |                       |                               |                                 |           |             | St              | tav žádosti Č | eká na autorizaci |
|         |            |                       |                               |                                 |           |             | Date            | um podání     |                   |

9. Jakmile dojde k úspěšnému zpracování žádosti o registraci subjektu, objeví se příslušný subjekt v uživatelském účtu v sekci "Subjekt" -> "Přehled subjektů":

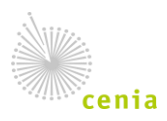

## CENTRÁLNÍ REGISTR životního prostředí

|        | ft CE         | NTRÁLNÍ REGISTR živ | otního prostředí <b>v1.3.0</b> | (25.10.2023) - Produ | kční prostředí |             |         |              |               |             |        | F 🌲  |     |
|--------|---------------|---------------------|--------------------------------|----------------------|----------------|-------------|---------|--------------|---------------|-------------|--------|------|-----|
|        | Subiekt       | Provozovny OVZ      | Provozovny IRZ                 | Místa užívání vo     | dy Zmocněn     | í           |         |              |               |             |        |      |     |
| Vyhl   | Přehl         | ed subjektů         |                                |                      | Q              | Subiekt     | t Tes   | tovací subie | kt (4433221   | 1)          |        |      |     |
|        | Přehl         | ed žádostí o regis  | traci subjektu                 |                      |                | C .         | ~       | <u>^</u>     | =.            | -,          | $\sim$ | [2]  |     |
| Přehle | d Nová        | registrace subjek   | tu                             | · III =              | . ♦ . ₹        | OBNOVIT     | SDÍLET  | UPRAVIT      | KONTROLA      | ULOŽIT      | ZRUŠIT | OTEV | ŘÍT |
| > NÁZ  | EV            | : ТҮР               | SUBJEKTU                       | i IČO / UID          |                | ≕+ PŘIDAT A | GENDU   | 😫 PŘIDAT UŽI | VATELE        |             |        |      |     |
| ^ Tes  | ovací subjekt | t Fyzi              | cká osoba podnikají            | cí 44332211          |                | Základní in | formace |              |               |             |        |      |     |
|        |               |                     |                                |                      |                |             |         | Тур* ⊘ 🛛     | Fyzická osoba | podnikající |        |      |     |
| -      |               |                     |                                |                      |                |             |         | IČO* 🗇 🥻     | 44332211      |             |        |      |     |

10. Aby mohl uživatel vykonávat aktivity v příslušném navazujícím systému (např. ISPOP, SEPNO, HNVO), musí Správce subjektu registrovanému subjektu přidělit agendu. Pokud uživatel vytvářel registraci k již existujícímu subjektu, může mít subjekt agendy přidělené. Více informací k agendám je k dispozici v manuálu Průvodce správou subjektu, který je k dispozici <u>zde</u>.

Na základě přidělení agendy k subjektu získají uživatelé subjektu potřebné role nejen ke správě tohoto subjektu, provozoven a zmocnění v CRŽP, ale také k přístupu do navazujících systémů jako je ISPOP, SEPNO, HNVO a další systémy.

**11.** Přidání agendy subjektu se provádí v detailu subjektu (Subjekt – Přehled subjektů, kliknout na vybraný subjekt):

|        | CENTRÁLNÍ REGISTR životního prostředí v1.3. | 0 (25.10.2023) - Produkční prostředí |              |             |                     |                |             | ,      | ۴    | <b>.</b>         |
|--------|---------------------------------------------|--------------------------------------|--------------|-------------|---------------------|----------------|-------------|--------|------|------------------|
|        | Subjekt Provozovny OVZ Provozovny IRZ       | Místa užívání vody Zmocněr           | ní           |             |                     |                |             |        |      |                  |
| Vyh    | Přehled subjektů                            | ۹                                    | Subjekt      | Test        | ovací subje         | ekt (4433221   | 1)          |        |      |                  |
| Přehle | Nová registrace subjektu                    | · III = 🚸 🛨                          |              | <<br>SDÍLET | <b>D</b><br>UPRAVIT | ≡,<br>KONTROLA | ULOŽIT      | ZRUŠIT | DTEV | <b>]</b><br>/řít |
| > NÁ   | EV I TYP SUBJEKTU                           | IČO / UID                            | ≓+ PŘIDAT AG | SENDU +     | PŘIDAT UŽI          | VATELE         |             |        |      |                  |
| ∩ Tes  | tovací subjekt Fyzická osoba podnikaj       | ící 44332211                         | Základní inf | ormace      |                     |                |             |        |      |                  |
|        |                                             |                                      |              |             | Тур* 🕐              | Fyzická osoba  | podnikající |        |      |                  |
|        |                                             |                                      |              |             | IČO* 🕐 🥻            | 44332211       |             |        |      |                  |

Přidat agendu lze buď pomocí tlačítka "PŘIDAT AGENDU" nebo pomocí "PŘIDAT" v části Agendy:

| CENTRÁLNÍ REGISTR životního prostředí v1.3.0 (25.10.2023) - Produkční prostředí | 🌹 🌲 🔔 testov.overov.300                                                                            |
|---------------------------------------------------------------------------------|----------------------------------------------------------------------------------------------------|
| Subjekt Provozovny OVZ Provozovny IRZ Místa užívání vody Zmocněr                | í                                                                                                  |
| Vyhledat Q                                                                      | Subjekt Testovací subjekt (44332211)                                                               |
| Přehled subjektů (30/87582) 🥱 📻 🚻 \Xi 📚 🛓                                       | C C C C C C C C C C C C C C C C C C C                                                              |
| > NÁZEV , TYP SUBJEKTU , IČO / UID                                              | ≓ PŘIDAT AGENDU 🏄 PŘIDAT UŽIVATELE                                                                 |
| Testovací subjekt Fyzická osoba podnikající 44332211                            | Rozšířené informace 🗸 🗸                                                                            |
|                                                                                 | Adresa [ Praha, Vršovická 7/27, 101 00, Vršovice, Praha 10, území Hlavního města Prahy, Hlavní 🛛 🗸 |
|                                                                                 | Acendy [11] ^                                                                                      |
|                                                                                 | Název : Vazba k subjektu od                                                                        |
|                                                                                 | O CRŽP - Přístup do systému 05.01.2012                                                             |

V rozbalovacím okně vyberte požadovanou agendu a potvrďte tlačítkem "Potvrdit":

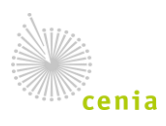

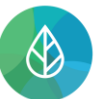

| Přiřazení agendy subjektu |                 |
|---------------------------|-----------------|
| Subjekt vykonává agendu:  |                 |
|                           | <b>*</b>        |
|                           | POTVRDIT ZRUŠIT |

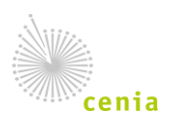